- . 8 × - A I |アプ||全||戦||数||王|||風風風品なるビジホのの(小小水市)||全|||1|||15:00 の |wennebackup:Topology å Ctrl+W Ctrl+H ? 🗆 (j))) \* **\_\_** <u>~~} ......</u>) -mx-fs-01 ug-1<mark>0</mark> Value of the term of the term of the term of the term of the term of the term of term of term d 0 Ind 9 Done) Is Policy Schedule Client test\_esx test\_esx test\_esx test\_esx UG-TH-0105-AV 192.168.111.217 UG-TH-0105-AV 192.168.111.217 test test ug-m ug-th UG-T UG-UG-UG-197 UG Daily Daily Daily Daily Daily Daily Daily -Daily Daily Daily NDMP. NDMP. NDMP Services Processes Drives Jobs Master Server: ug-mx-backup Connected 🏄 Start 🛛 🏉 itor - ug-... 🧾 Vmware backup config.rt... Ac
- → Restore full VM machine i.e vmdk file

Click to specify machine and policy type

| Vmware                    |                                                            |                           |                              |
|---------------------------|------------------------------------------------------------|---------------------------|------------------------------|
| backu                     |                                                            |                           |                              |
| . 1                       |                                                            |                           |                              |
| nblicense-m               |                                                            |                           |                              |
|                           | Backup, Archive, and Restore - NetBackup                   |                           |                              |
|                           | Elle View Actions Help                                     |                           |                              |
| Mu Documento              | Select Files and Folders to Backup                         | Mew Status 🔂 號 🛷          |                              |
| my Documents              | Select Files and Folders to Restore                        |                           |                              |
| <b>11</b> 1               | NetBackup Client Properties                                |                           |                              |
|                           | Specify NetBackup Machines and Policy Type                 |                           |                              |
| My Computer               | 237 Login as New User                                      |                           |                              |
|                           | Im View Status                                             |                           |                              |
|                           | Egit                                                       |                           |                              |
| My Network                |                                                            |                           |                              |
| Haces                     |                                                            |                           |                              |
|                           |                                                            |                           |                              |
| Internet                  |                                                            |                           |                              |
| Explorer                  |                                                            |                           |                              |
|                           |                                                            |                           |                              |
| له                        |                                                            |                           |                              |
| NetBackup<br>Administrati |                                                            |                           |                              |
| 10.000                    |                                                            |                           |                              |
| 100 A                     |                                                            |                           |                              |
| nblicense.txt             |                                                            |                           |                              |
| _                         |                                                            |                           |                              |
|                           |                                                            |                           |                              |
| Recycle Bin               |                                                            |                           |                              |
|                           |                                                            |                           |                              |
|                           |                                                            |                           |                              |
|                           |                                                            |                           |                              |
| Document.txt              |                                                            |                           |                              |
|                           |                                                            |                           |                              |
|                           |                                                            |                           |                              |
|                           |                                                            |                           |                              |
|                           |                                                            |                           |                              |
|                           | specify the machines to use and policy type for the backup | or restore.               |                              |
|                           |                                                            |                           |                              |
|                           |                                                            |                           |                              |
|                           |                                                            |                           |                              |
|                           |                                                            |                           |                              |
|                           |                                                            |                           |                              |
| 💏 Start 🗌 🍊 👘 👘           | Activity Monitor - un-my                                   | rt IRt Backup Archive and | 0 0 2 2 0 4                  |
| - state   []              | Provide and a second country and the second country        |                           | <b>●</b>  3• ≫ <b>Ø</b> /4•. |

Select your machine and destination machine

| Specify NetBackup Machines and Policy Type                          |      |  |  |  |  |  |  |  |
|---------------------------------------------------------------------|------|--|--|--|--|--|--|--|
| Server to use for backups and restores:                             |      |  |  |  |  |  |  |  |
| ug-mx-backup Edit_ Server List                                      |      |  |  |  |  |  |  |  |
| Source <u>cl</u> ient for restores (or virtual client for backups): |      |  |  |  |  |  |  |  |
| ug-th-0105-av Edit Client List                                      |      |  |  |  |  |  |  |  |
| Destination client for restores:                                    |      |  |  |  |  |  |  |  |
| ug-mx-backup                                                        |      |  |  |  |  |  |  |  |
| Policy type for restores:                                           |      |  |  |  |  |  |  |  |
| FlashBackup-Windows                                                 |      |  |  |  |  |  |  |  |
| OK Cancel                                                           | Help |  |  |  |  |  |  |  |

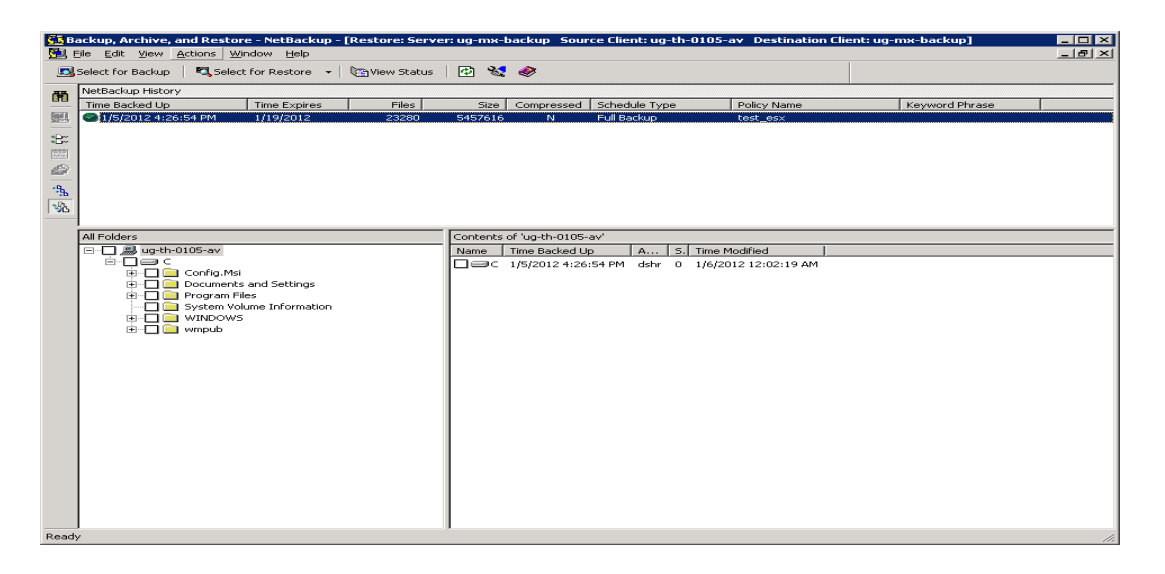

Click to Action - select restore virtual machine

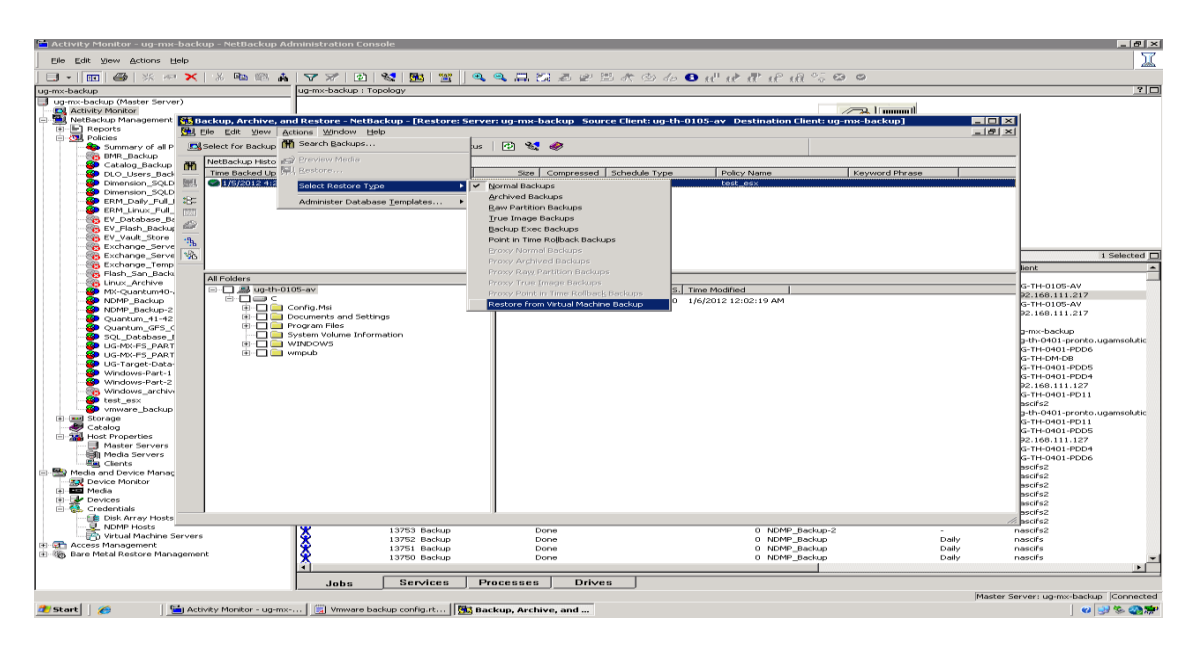

Click to backup archives and restore

| E BA         | ackup, Archive, and Rest<br>ile Edit View Actions | ore - NetBackup - [i<br>Window Help | Restore (Virtua | Machine)   | : Server: ug-  | mx-backup Source C     | lient: ug-th-0105-a | <ul> <li>Destination Client: ug-n</li> </ul> | ux-b <b>_ □ ×</b> |
|--------------|---------------------------------------------------|-------------------------------------|-----------------|------------|----------------|------------------------|---------------------|----------------------------------------------|-------------------|
|              | 5elect for Backup 🛛 💐 Sele                        | ect for Restore 👻 🛛                 | View Status     | 🐼 😒        |                |                        |                     |                                              |                   |
| 番            | NetBackup History                                 |                                     |                 |            |                |                        |                     |                                              |                   |
|              | Time Backed Up                                    | Time Expires                        | Files           | Size       | Compressed     | Schedule Type          | Policy Name         | Keyword Phrase                               |                   |
|              | Sec. 1/5/2012 4:26:54 PM                          | 1/19/2012                           | 23280           | 5457616    | N              | Full Backup            | test_es×            |                                              |                   |
| <b>:</b> B:: |                                                   |                                     |                 |            |                |                        |                     |                                              |                   |
| RAE          |                                                   |                                     |                 |            |                |                        |                     |                                              |                   |
| 2            |                                                   |                                     |                 |            |                |                        |                     |                                              |                   |
| -95          |                                                   |                                     |                 |            |                |                        |                     |                                              |                   |
| NA.          |                                                   |                                     |                 |            |                |                        |                     |                                              |                   |
|              |                                                   |                                     |                 |            |                |                        |                     |                                              |                   |
|              | All Folders                                       |                                     |                 | Contents o | f 'ug-th-0105- | av'                    |                     |                                              |                   |
|              |                                                   |                                     |                 | Name       |                | Time Backed Up         | A Size              | Time Modified                                |                   |
|              |                                                   |                                     |                 | 🖳 🔚 NC-    | TH-0105-AV.vi  | ndk 1/5/2012 4:26:54 P | M -shr 15744724KB   | 1/5/2012 4:27:08 PM                          |                   |
|              |                                                   |                                     |                 |            |                |                        |                     |                                              |                   |
|              |                                                   |                                     |                 |            |                |                        |                     |                                              |                   |
|              |                                                   |                                     |                 |            |                |                        |                     |                                              |                   |
|              |                                                   |                                     |                 |            |                |                        |                     |                                              |                   |
|              |                                                   |                                     |                 |            |                |                        |                     |                                              |                   |
|              |                                                   |                                     |                 |            |                |                        |                     |                                              |                   |
|              |                                                   |                                     |                 |            |                |                        |                     |                                              |                   |
|              |                                                   |                                     |                 |            |                |                        |                     |                                              |                   |
|              |                                                   |                                     |                 |            |                |                        |                     |                                              |                   |
|              |                                                   |                                     |                 |            |                |                        |                     |                                              |                   |
|              |                                                   |                                     |                 |            |                |                        |                     |                                              |                   |
|              |                                                   |                                     |                 |            |                |                        |                     |                                              |                   |
|              |                                                   |                                     |                 |            |                |                        |                     |                                              |                   |
|              |                                                   |                                     |                 |            |                |                        |                     |                                              |                   |
|              |                                                   |                                     |                 |            |                |                        |                     |                                              |                   |
|              | l                                                 |                                     |                 | 1          |                |                        |                     |                                              |                   |

And select vmdk file and click restore

| Vmware<br>backu          |              |                                                                                                    |                                                                             |                                  |           |
|--------------------------|--------------|----------------------------------------------------------------------------------------------------|-----------------------------------------------------------------------------|----------------------------------|-----------|
|                          |              |                                                                                                    |                                                                             |                                  |           |
| nbicense-m               |              |                                                                                                    |                                                                             |                                  |           |
|                          | Selec        | o, Archive, and Restore - NetBackup - [Restore (Virtua<br>[dit yjew Actions Window Help<br> for Backup 🏦 Search Backups us | Machine): Server: ug-mx-backup Source Client: ug-th-010                     | i-av Destination Client: ug-mx-b |           |
| Thy Documency            | M Net        | ackup Histo 🔗 Preview Media                                                                                                |                                                                             |                                  |           |
| <b>1</b>                 | NEL CO       | Sizeked Up Restore                                                                                                    | Size Compressed Schedule Type Policy Name<br>5457616 N Full Backup test esx | Keyword Phrase                   |           |
| My Computer              | 180          | Administer Database Templates                                                                                              |                                                                             |                                  |           |
| <b>~</b>                 | (REAL)       |                                                                                                    |                                                                             |                                  |           |
| Mv Network               | 2            |                                                                                                    |                                                                             |                                  |           |
| Places                   | -9 <u>8</u>  |                                                                                                    |                                                                             |                                  |           |
| 6                        | 1.00         |                                                                                                    |                                                                             |                                  |           |
| Internet<br>Explorer     | All F        | alders                                                                                                    | Contents of 'ug-th-0105-av'                                                 |                                  |           |
| pan.                     |              | 1 30 DOLLEDIUSEN                                                                                                    | Mame IIme Backed Up A                                                       | 24KB 1/5/2012 4:27:08 PM         |           |
| NetBackup                |              |                                                                                                    |                                                                             |                                  |           |
| Administrati             |              |                                                                                                    |                                                                             |                                  |           |
|                          |              |                                                                                                    |                                                                             |                                  |           |
| nblicense.txt            |              |                                                                                                    |                                                                             |                                  |           |
|                          |              |                                                                                                    |                                                                             |                                  |           |
| Recycle Bin              |              |                                                                                                    |                                                                             |                                  |           |
|                          |              |                                                                                                    |                                                                             |                                  |           |
|                          |              |                                                                                                    |                                                                             |                                  |           |
| New Text<br>Document.txt |              |                                                                                                    |                                                                             |                                  |           |
|                          |              |                                                                                                    |                                                                             |                                  |           |
|                          |              |                                                                                                    |                                                                             |                                  |           |
|                          |              |                                                                                                    |                                                                             |                                  |           |
|                          | Start Resto  | re of Marked Files                                                                                                    |                                                                             |                                  |           |
|                          |              |                                                                                                    |                                                                             |                                  |           |
|                          |              |                                                                                                    |                                                                             |                                  |           |
|                          |              |                                                                                                    |                                                                             |                                  |           |
|                          |              |                                                                                                    |                                                                             |                                  |           |
| 🏄 Start 🛛 💋              | 📩 Activity N | ionitor - ug-mx 🗒 Vmware backup config.rt 🔀 Bac                                                                            | cup, Archive, and                                                           |                                  | 0 😏 😓 🖓 🗯 |

## Select original location tab

| Display Name :                                                                                                    | UG-TH-0105-6V                                                                                              | vCenter Server :                       | None                        |  |
|----------------------------------------------------------------------------------------------------|----------------------------------------------------------------------------------------------------|----------------------------------------|-----------------------------|--|
|                                                                                                    | 564d0974-(5a6-28d1-08b3-952a065e01e9                                                                       | Datacenter :                           | /ba-datacenter              |  |
| Host name :                                                                                                    | UG-TH-0105-AV                                                                                              | ESX Server :                           | localhost.ugamsolutions.com |  |
| Backup Reference :                                                                                                    | Hostname                                                                                                   | Datastore :                            | datastore1                  |  |
| Folder :                                                                                                    | /ha-datacenter/vm/                                                                                         |                                        |                             |  |
| Resource Pool :                                                                                                    | /ha-datacenter/host/localhost.ugamsolutions.                                                               | .com/Resources                         |                             |  |
| <ul> <li>Original location</li> <li>Select this option</li> <li>Alternate location</li> <li>Select this option</li> </ul> | n to apply the original settings while recovering<br>n<br>n to change the settings while recovering the vi | the virtual machine.<br>rtual machine. |                             |  |

## Select transfer type as **NSDL**

| Virtual Machine Recovery                                                                                                    |  |  |  |  |  |  |  |  |  |  |
|----------------------------------------------------------------------------------------------------|--|--|--|--|--|--|--|--|--|--|
| Recovery Options<br>Select the recovery host, transfer type and other options.                                                                                                    |  |  |  |  |  |  |  |  |  |  |
| Destination settings of the virtual machine to be recovered                                                                                                    |  |  |  |  |  |  |  |  |  |  |
| Display Name :     UG-TH-0105-AV     vCenter Server :     None       UUID :     564d0974rf5a6-28d1-08b3-952a065e01e9     Datacenter :     /ha-datacenter       Host name :     UG-TH-0105-AV     ESX Server :     localhost.ugamsolutions.com       Backup Reference :     Hostname     Datacenter :     datastore1       Folder :     /ha-datacenter/vm/     Datastore :     datastore1                                          |  |  |  |  |  |  |  |  |  |  |
| NetBackup Recovery Host     ug-mx-backup       Iransfer Type     Try all types       Overwrite the existing virtual machine                                                                                                    |  |  |  |  |  |  |  |  |  |  |
| If a virtual machine with the same identity exists at the destination, it will be overwritten.  Restore UUID Restore UUID ''564d0974-f5a6-28d1-08b3-952a065e01e9'' instead of creating a new UUID. Remove network interfaces After recovery, the virtual machine will not have any network interfaces. Power on virtual machine after recovery Virtual machine will be powered off before recovery. Create thin provisioned disks |  |  |  |  |  |  |  |  |  |  |
| Override default job priority         Job Priority       90000         Higher number is greater priority                                                                                                    |  |  |  |  |  |  |  |  |  |  |
| < <u>B</u> ack <u>N</u> ext > Cancel Help                                                                                                    |  |  |  |  |  |  |  |  |  |  |

Rest option selected as per your requirement

| ual Machine Recover                                                                                                    | ry .                                                                                                    |                                                                            |                                                                    |      |
|----------------------------------------------------------------------------------------------------|----------------------------------------------------------------------------------------------------|----------------------------------------------------------------------------|--------------------------------------------------------------------|------|
| Recovery Options<br>Select the recov                                                                                                    | s<br>very host, transfer type and other (                                                                                                    | options.                                                                   |                                                                    | 1    |
| Destination settir                                                                                                    | ngs of the virtual machine to be                                                                                                    | e recovered                                                                |                                                                    |      |
| Display Name :<br>UUID :<br>Host name :<br>Backup Reference :                                                                                                    | UG-TH-0105-AV<br>564d0974-f5a6-28d1-08b3-952a065e01<br>UG-TH-0105-AV<br>Hostname                                                                                                    | vCenter Server :<br>e9 Datacenter :<br>ESX Server :<br>Datastore :         | None<br>/ha-datacenter<br>localhost.ugamsolutions.cc<br>datastore1 | nı   |
| Folder :<br>Resource Pool :                                                                                                    | /ha-datacenter/vm/<br>/ha-datacenter/host/localhost.ugamsolu                                                                                                    | tions.com/Resources                                                        |                                                                    |      |
| NetBackup <u>R</u> ecovery H                                                                                                    | fost ug-mx-backup                                                                                                    |                                                                            |                                                                    |      |
| ✓ Overwrite the existin<br>If a virtual machine     Restore UUID     Restore UUID     Restore UUID     Setore UUID     Setore UUID | ng virtual machine<br>with the same identity exists at the destina<br>id0974:f5a6-28d1-08b3-952a065e01e9" ir<br>terfaces<br>virtual machine will not have any network i<br>achine after recovery<br>be powered off before recovery.<br>ned disks | tion, it will be overwritten.<br>nstead of creating a new l<br>interfaces. | JUID.                                                              |      |
| Job Priority 900                                                                                                    | 000 📻 Higher number is greater p                                                                                                    | oriority                                                                   |                                                                    |      |
|                                                                                                    |                                                                                                    | < <u>B</u> ack <u>N</u> e                                                  | xt> Cancel                                                         | Help |

Click to next then click to run pre-recovery check

| Perform Recovery                                                                                                    |                                                                             |                        |                    |                             |      |
|----------------------------------------------------------------------------------------------------|-----------------------------------------------------------------------------|------------------------|--------------------|-----------------------------|------|
| Review the recovery sett                                                                                                    | tings, perform pre-r                                                        | ecovery checl          | < and start recove | ry.                         | 1 E  |
| Recovery settings                                                                                                    |                                                                             |                        |                    |                             |      |
| <ul> <li>Recover virtual machine to origin</li> </ul>                                                                                                    | nal location                                                                |                        |                    |                             |      |
| Display Name :                                                                                                    | UG-TH-0105-AV                                                               |                        |                    |                             |      |
| NetBackup Recovery Host :                                                                                                    | ug-mx-backup                                                                |                        |                    |                             |      |
| Transfer Type :                                                                                                    | Try all types                                                               |                        |                    |                             |      |
| Overwrite virtual machine :                                                                                                    | Yes                                                                         |                        |                    |                             |      |
| VM exists overwrite - Passed<br>Adequate space on datastore for<br>VMware connectivity test - Passer<br>Server Name 192.168.1<br>Datastore space available - Passe<br>15375 megabytes reque<br>Validation tests completed.<br>■ | configuration file - Passe<br>d<br>111.203<br>ed<br>ested on Datastore data | ed<br>istore1, 35262 a | vailable.          | •                           | ~    |
| The pre-recovery check must                                                                                                    | t be performed at least o                                                   | nce before start       | ing the recovery.  | <u>R</u> un Pre-Recovery Ch | .eck |
|                                                                                                    |                                                                             | < Back                 | Start Recovery     | Cancel                      | Help |

Monitor status in activity monitor

| 🛅 Activity Monitor - ug-mx-backup - NetBackup Ad                                                                                                    | iministration Cons                                                                                                    | ole                     |                    |                      |                                          |                            |             | _ @ ×                            |  |
|----------------------------------------------------------------------------------------------------|----------------------------------------------------------------------------------------------------|-------------------------|--------------------|----------------------|------------------------------------------|----------------------------|-------------|----------------------------------|--|
| Elle Edit View Actions Help                                                                                                    |                                                                                                    |                         |                    |                      |                                          |                            |             | X                                |  |
| ] 🗉 •   🚾   🖀   米 🕫 🗙   米 ា 🛍 🛔                                                                                                    | 💎 🚿   🛃                                                                                                    | 😒   🎫   🛅               | 🔍 🧠 📮 😒            | 3 8 B A C            | ) do 🚯 🖬 🗤 🔊                             | ાં માં 🚟 😳 👳               |             |                                  |  |
| ug-mx-backup                                                                                                    | ug+mx+backup : Top                                                                                                    | ug-mx-backup : Topology |                    |                      |                                          |                            |             |                                  |  |
| Gener-backup (Master Server)     Activity Montol     Activity Montol     Activity Montol     Constraints     Constraints |                                                                                                    |                         | ug                 | et+-0105-uiddb ve    | ug-mx-backup<br>ug-                      | TLD (1)                    |             |                                  |  |
| Exchange_Server-1                                                                                                    | ug-mx-backup: 108                                                                                                    | 81 Jobs (0 Queued       | 1 Active 0 Waiting | for Retry 0 Suspende | d 0 Incomplete 1080                      | Done)                      |             | 1 Selected                       |  |
| - Exchange_Temp_Policy                                                                                                    |                                                                                                    | Joh ID Turne            | anh 1              | Itate State Details  | Chake of                                 | Delieu                     | Echaduda    | Chant                            |  |
|                                                                                                    |                                                                                                    | 13782 Restore           | Actis              | R                    | Status                                   | Policy                     | Scriedule   | ug-mx-backup                     |  |
|                                                                                                    | - With the second second secon | 13781 Image Clea        | nup Done           | <u>v</u>             | 0                                        |                            |             |                                  |  |
| MX-Quantum40-Archive                                                                                                    | 1 <b>x</b>                                                                                                    | 13780 Backup            | Done               |                      | c c                                      | test_esx                   | test        | UG-TH-0105-AV                    |  |
|                                                                                                    | 1 🛠                                                                                                    | 13779 Backup            | Done               |                      | c                                        | test_esx                   | test        | 192.168.111.217                  |  |
|                                                                                                    | 1 😧                                                                                                    | 13778 Backup            | Done               |                      | ć                                        | test esx                   |             | UG-TH-0105-AV                    |  |
| - 👺 Quantum_41-42                                                                                                    | 1 <b>2</b>                                                                                                    | 13777 Backup            | Done               |                      | c                                        | test_esx                   | -           | 192.168.111.217                  |  |
|                                                                                                    | 1 <b>x</b>                                                                                                    | 13776 Image Clea        | nup Done           | ,                    | c                                        | -                          |             |                                  |  |
| SQL_Database_Backup                                                                                                    | <b>Q</b>                                                                                                    | 13775 Restore           | Done               |                      | ā                                        |                            |             | ug-mx-backup                     |  |
| 🚱 UG-MX-FS_PART-1                                                                                                    |                                                                                                    | 13774 Backup            | Done               |                      | c c                                      | vriware backup             | incremental | ug-th-0401-propto-ugamsolutic    |  |
| 🚱 UG-MX-FS_PART-2                                                                                                    | <b>₩</b>                                                                                                    | 13773 Backup            | Done               |                      | , i i i i i i i i i i i i i i i i i i i  | vmware backup              | incremental | UG-TH-0401-PDD6                  |  |
| 🤪 UG-Target-Data-Backup                                                                                                    |                                                                                                    | 13772 Backup            | Done               |                      |                                          | Dimension SOLData EvenDays | Full        | LIG-TH-DM-DB                     |  |
| 😵 Windows-Part-1                                                                                                    |                                                                                                    | 13771 Backup            | Done               |                      | Č                                        | vmware backup              | incremental | LIG-TH-0401-PDD5                 |  |
| - 🚱 Windows-Part-2                                                                                                    |                                                                                                    | 13770 Backup            | Done               |                      |                                          | vroware backup             | incremental | UG-TH-0401-PDD4                  |  |
|                                                                                                    |                                                                                                    | 13769 Backup            | Done               |                      |                                          | vmware backup              | incremental | 192 168 111 127                  |  |
| 👺 test_es×                                                                                                    |                                                                                                    | 13768 Backup            | Done               |                      |                                          | vmware backup              | incremental | UG-TH-0401-PD11                  |  |
| - 😵 vmware_backup                                                                                                    | <b>I ♦</b>                                                                                                    | 13767 Backup            | Done               |                      |                                          | UG-Taxaet-Data-Radium      | Daily       | pageife?                         |  |
| Storage                                                                                                    |                                                                                                    | 13766 Backup            | Done               |                      |                                          | umware backup              | L/dily      | ug-th-0401-propto ugamentatic    |  |
| - 😸 Catalog                                                                                                    | 8                                                                                                    | 13765 Backup            | Done               |                      |                                          | viiware_bacup              |             | UC TH 0401 PD11                  |  |
| Most Properties                                                                                                    |                                                                                                    | 13764 Backup            | Done               |                      |                                          | viniviare_backup           |             | UG-TH-0401-PD05                  |  |
| Master Servers                                                                                                    |                                                                                                    | 10769 Dackup            | Done               |                      |                                          | viiware_backup             |             | 00-11-0001-0005                  |  |
| - All Media Servers                                                                                                    | <b>8</b>                                                                                                    | 13762 Backup            | Done               |                      |                                          | vmware_backup              | -           | 192.166.111.127                  |  |
| - En Clients                                                                                                    | 1 🕹                                                                                                    | 13763 Backup            | Done               |                      |                                          | vmware_backup              | -           | 0G-TH-0401-PDD4                  |  |
| E 🖶 Media and Device Management                                                                                                    | 8                                                                                                    | 13765 Backup            | Done               | ,                    |                                          | Vmware_backup              |             | 0G-1H-0401-PDD6                  |  |
|                                                                                                    | X                                                                                                    | 13760 Backup            | Done               |                      |                                          | NDMP_Backup-2              | Daily       | nascits2                         |  |
| H Media                                                                                                    | X                                                                                                    | 13759 Backup            | Done               | 1                    |                                          | NDMP_Backup+2              | Daily       | nascitsz                         |  |
| E Devices                                                                                                    | X                                                                                                    | 13758 Backup            | Done               |                      | L. L. L. L. L. L. L. L. L. L. L. L. L. L | NDMP_Backup-2              | Daily       | nasofsz                          |  |
| G A Credentials                                                                                                    | X                                                                                                    | 13757 Backup            | Done               | ,                    | 0                                        | NDMP_Backup+2              | Daily       | nascits2                         |  |
| Disk Array Hosts                                                                                                    | X                                                                                                    | 13756 Backup            | Done               | ,                    | 0                                        | NDMP_Backup-2              | Daily       | nascitsz                         |  |
| NDMP Hosts                                                                                                    | X                                                                                                    | 13755 Backup            | Done               | ,                    | C                                        | NDMP_Backup+2              | Daily       | nascits2                         |  |
| Virtual Machine Servers                                                                                                    | X                                                                                                    | 13754 Backup            | Done               | 1                    | c                                        | UG-Target-Data-Backup      |             | nascits2                         |  |
| E C Access Mapagement                                                                                                    | X                                                                                                    | 13753 Backup            | Done               | 1                    | 0                                        | NDMP_Backup+2              | 1.1         | nascits2                         |  |
| E-SA Bare Metal Restore Management                                                                                                    | X                                                                                                    | 13752 Backup            | Done               | ,                    | c                                        | NDMP_Backup                | Daily       | nascits                          |  |
| Age and a reaction of the registration                                                                                                    | X                                                                                                    | 13751 Backup            | Done               | ,                    | 0                                        | NDMP_Backup                | Daily       | nascits 👻                        |  |
|                                                                                                    | 4                                                                                                    |                         |                    |                      |                                          |                            |             | <u>•</u>                         |  |
|                                                                                                    |                                                                                                    | Consigna                | Dragagegg          | Drivee               |                                          |                            |             |                                  |  |
| 1                                                                                                    | JUDS                                                                                                    |                         | TIOCUSSES          | 011408               |                                          |                            |             |                                  |  |
|                                                                                                    |                                                                                                    |                         |                    |                      |                                          |                            | Maste       | r Server: ug-mx-backup Connected |  |

## Click to job for more details

| Job Details:13                                                                                                    | 3782                                                                                                    |                                                                                                    |                                                 |                                 | ×     |
|----------------------------------------------------------------------------------------------------|----------------------------------------------------------------------------------------------------|----------------------------------------------------------------------------------------------------|-------------------------------------------------|---------------------------------|-------|
| Job ID: 1                                                                                                    | 13782                                                                                                    | Job S                                                                                                    | itate: Active                                   |                                 | -     |
| Job Overview                                                                                                    | Detailed Status                                                                                                    |                                                                                                    |                                                 |                                 | ❖     |
| Status:                                                                                                    | Job PID:<br>Storage unit:<br>Media server:<br>Transport Type:                                                                                                    | 3484<br>ug-mx-backup                                                                                                    | Started:<br>Elapsed:<br>Ended:<br>KB/Sec:       | 17572012 4:50:30 PM<br>00:00:43 |       |
| 1/5/2012 4<br>1/5/2012 4<br>1/5/2012 4<br>1/5/2012 4<br>1/5/2012 4<br>1/5/2012 4<br>1/5/2012 4<br>1/5/2012 4<br>1/5/2012 4 | 50:31 PM - started p<br>50:31 PM - started p<br>50:31 PM - requestir<br>50:32 PM - started p<br>50:32 PM - mounting<br>50:32 PM - granted r<br>50:32 PM - granted r<br>50:32 PM - granted r<br>51:13 PM - positionir | rocess bptm (1960)<br>rocess bptm (4488)<br>ng resource 8948DG<br>rocess bptm (1960)<br>9 8948DG<br>resource 8948DG<br>resource IBM.ULT 358<br>; mount time: 00:00:4<br>ng 8948DG to file 27 | 30-TD 4.000<br>1                                |                                 |       |
| Current kilob<br>Current files<br>Current file:                                                                            | ytes read: 0<br>read: 0<br>/datas                                                                                                    | Es<br>Es<br>store1/UG-TH-0105-A                                                                                                    | stimated Kilob<br>stimated Files<br>.V/UG-TH-01 | wtes:<br>: 1<br>I05-AV.vmdk<br> | ooter |
|                                                                                                    | Percent Complete:                                                                                                    |                                                                                                    |                                                 |                                 |       |
| Print                                                                                                    |                                                                                                    |                                                                                                    | Н                                               | elp Clo                         | se    |